# Remove Sheet and Workbook Protection from Excel Sheets

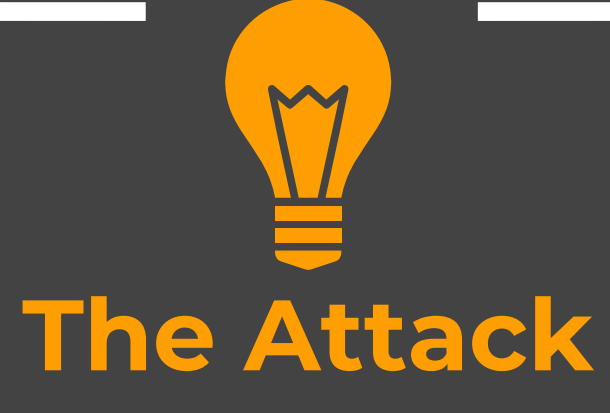

#### Recap

- Cracking Excel file Passwords (Opening File)
- Removing the read-only restriction

#### **Aim of this Lecture**

- Removing the Excel Sheet Protection
- Removing the Excel Work Book Protection

## **Remove Sheet Protection**

You can protect a sheet from the review tab in Excel. A protected sheet limits any modification in the sheet

Go to Review tab then select the option to protect sheet, Give it a Password

|                       |         |        | ₽ Search                                                   | (Alt+Q)                                               |                                     |              |         |                |                  |
|-----------------------|---------|--------|------------------------------------------------------------|-------------------------------------------------------|-------------------------------------|--------------|---------|----------------|------------------|
| a <mark>Revi</mark> e | ew View | Help   | ACROBA                                                     | т                                                     |                                     |              |         | _              |                  |
| Translate             | New     | Delete | Previous                                                   | Next                                                  | Show                                | Notes        | Protect | Frotect        | Allow Ed         |
| .anguage              | Comment | 5      | Protect Shee                                               | et<br>unprotect                                       | sheet                               | ?            | Sheet   | Werkbook<br>Pi | Ranges<br>rotect |
|                       |         |        | •••••                                                      | unprotect                                             | Silect                              |              |         |                |                  |
| F                     | G       | н      | Protect w                                                  | vorksheet a<br>rs of this w                           | nd <u>c</u> ontents<br>orksheet to: | of locked ce | ells M  | N              |                  |
|                       |         |        | Select lo<br>Select un<br>Format o<br>Format o<br>Format u | cked cells<br>nlocked cell<br>cells<br>columns<br>ows | ls                                  |              |         |                |                  |

| <ul> <li>Change the File extension to ZIP</li> <li>Downloads &gt; </li> <li>Name</li> <li>Itest1.zip</li> <li>appany.txt</li> </ul> | Step- 2                          |   |
|----------------------------------------------------------------------------------------------------|----------------------------------|---|
| <ul> <li>Downloads &gt; </li> <li>Name</li> <li>Isst1.zip</li> <li>appany.txt</li> </ul>                                            | Change the File extension to ZIP |   |
| Name<br>test1.zip<br>appany.txt                                                                                                    | > Downloads >                    | ~ |
| is appany.txt                                                                                                    | Name                             |   |
| appany.txt                                                                                                    | test1.zip                        |   |
|                                                                                                    | appany.txt                       |   |
|                                                                                                    |                                  |   |
|                                                                                                    |                                  |   |

## Open the ZIP folder in Windows explorer or Winrar

| is PC | > Downloads > Book1.zip > |              |                 |               |
|-------|---------------------------|--------------|-----------------|---------------|
| ^     | Name                      | Туре         | Compressed size | Password Size |
| н.    |                           | File folder  |                 |               |
|       | docProps                  | File folder  |                 |               |
|       | 📙 xl                      | File folder  |                 |               |
|       | [Content_Types].xml       | XML Document | 1 KE            | 3 No          |

Look for the sheet file in the xl/worksheets folder and open it in text editor

sheet2.xml

| View   | Compress   | sed Folder Tools |   |       |       |
|--------|------------|------------------|---|-------|-------|
| p > xl | > workshee | ets              | ~ | ē     | Q     |
| Name   |            | ^                |   | Туре  |       |
| sh     | eet1.xml   |                  |   | XML [ | Docum |
| 📑 sh   | eet2.xml   |                  |   | XML [ | Docum |

# Search for the content "sheetprotection". Remove all contents within the tags <> </></></></></>

sheet2.xml - Notepad

File Edit Format View Help

<?xml version="1.0" encoding="UTF-8" standalone="yes"?>

<worksheet xmlns="http://schemas.openxmlformats.org/spreadsheetml/2006/main" xmlns:r="http://schemas.openxmlformats.org/officeDocument/2006/relationships" xmlns:mc="http://schemas.openxmlformats.org/markup-compatibility/2006" mc:Ignorable="x14ac" xmlns:x14ac="http://schemas.microsoft.com/office/spreadsheetml/2009/9/ac">dimension ref="A1:G11"/><sheetViews><sheetView tabSelected="1" workbookViewId="0"><selection activeCell="G11" sqref="G11"/></sheetViews><sheetViews><sheetFormatPr defaultRowHeight="15" x14ac:dyDescent="0.25"/><sheetData><row r="1" spans="1:7" x14ac:dyDescent="0.25"><c r="A1" t="s"><v>1</v></c></row><row r="11" spans="1:7" x14ac:dyDescent="0.25"><c r="G11" t="s"><v>2</v></c></row></sheetData><sheetProtection algorithmName="SHA-512" hashValue="nMQh584avwwM1eUuPtsxV3nDqHVF00Z+KMauKU/6XpGrR8JAzQbZ2FkpaSGSzxyExVQMxD9IabaxfK1ojSUWGQ==" saltValue="BBmQ7K11zQTfk9G0surIvA==" spinCount="100000" sheet="1" objects="1" scenarios="1"/>kpageMargins left="0.7" right="0.7" top="0.75" bottom="0.75" header="0.3"

# Step- 6 Save the file separately with the same name and then drag it to the actual archive and replace the original file

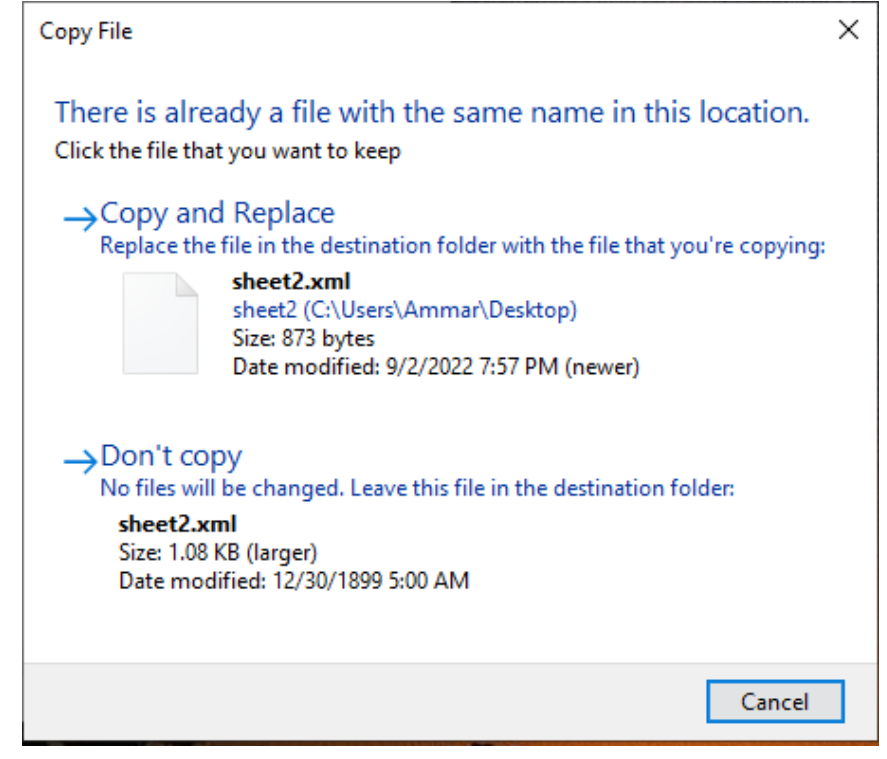

Change Back the File Extension to xlsx and your sheet protection will be removed

test1.xlsx

## Remove Workbook Protection

You can protect a workbook from the review tab in Excel. A protected workbook limits any modification in the sheet structure. You can not add or delete sheets. You can not hide or unhide sheets

Go to Review tab then select the option to protect workbook, Give it a Password

| lp  | ACROBA      | λT      |               |       |         |          |          |
|-----|-------------|---------|---------------|-------|---------|----------|----------|
|     | $\langle -$ |         | $\overline{}$ |       |         |          |          |
| :te | Previous    | Next    | Show          | Notes | Protect | Protect  | Allow Ed |
|     | Comment     | Comment | Comments      | ~     | Sheet   | Workbook | Ranges   |
| _   | Comment     | ts      |               | Notes |         | Pr       | rotect   |

| Protect Structure and Windows | ?  | ×    | М | N |  |
|-------------------------------|----|------|---|---|--|
| Password (optional):          |    |      |   |   |  |
| Protect workbook for          |    |      |   |   |  |
| Windows                       |    |      |   |   |  |
| ОК                            | Ca | ncel |   |   |  |

| Step-2                           |   |
|----------------------------------|---|
| Change the File extension to ZIP |   |
| > Downloads >                    | ~ |
| Name                             |   |
| test1.zip                        |   |
| appany.txt                       |   |
|                                  |   |
|                                  |   |

## Open the ZIP folder in Windows explorer or Winrar

| is PC | > Downloads > Book1.zip > |              |                 |               |
|-------|---------------------------|--------------|-----------------|---------------|
| ^     | Name                      | Туре         | Compressed size | Password Size |
| н.    | _rels                     | File folder  |                 |               |
|       | 📙 docProps                | File folder  |                 |               |
|       | 📙 xl                      | File folder  |                 |               |
|       | [Content_Types].xml       | XML Document | 1 KE            | 3 No          |

Look for the sheet file in the xl folder and open it in text editor

## workbook.xml

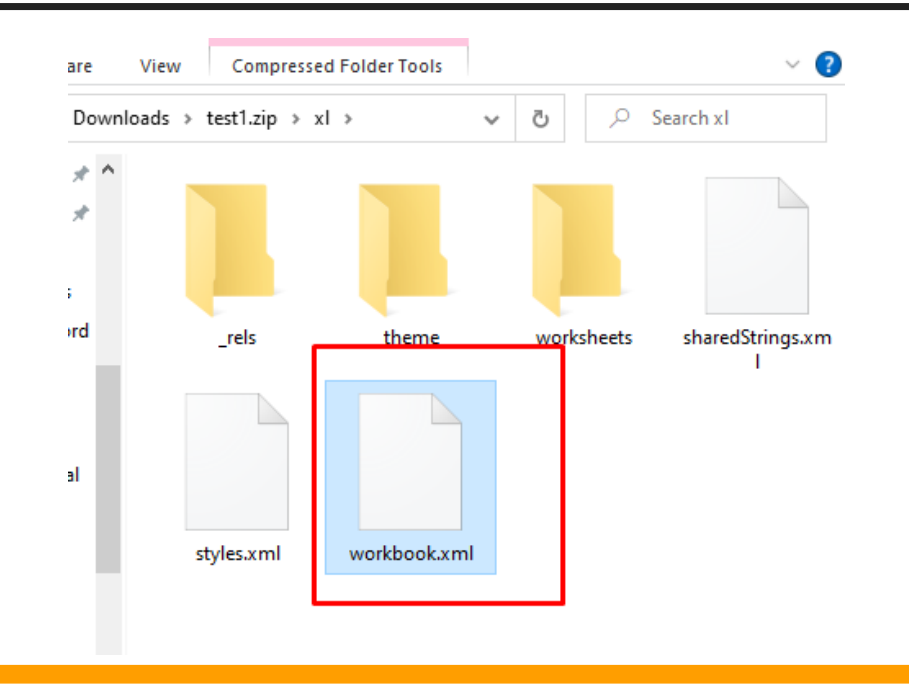

## Search for the content "workbookprotection". Remove all contents within the tags <> </></></>

xmlns:xr10="http://schemas.microsoft.com/office/spreadsheetml/2016/revision10" xmlns:xr2="http://schemas.microsoft.com/office/spreadsheetml/2015/revision2"><fileVersion appName="x1"
lastEdited="7" lowestEdited="7" rupBuild="25427"/><workbookPr defaultThemeVersion="166925"/><mc:AlternateContent xmlns:mc="http://schemas.openxmlformats.org/markupcompatibility/2006"><mc:Choice Requires="x15"><x15ac:absPath url="C:\Users\Ammar\Downloads\"</pre>

Save the file separately with the same name and then drag it to the actual archive and replace the original file

| Those is also                                                   | and up file with the same name in this location                                                                                    |   |
|-----------------------------------------------------------------|----------------------------------------------------------------------------------------------------|---|
| Click the file the                                              | eady a file with the same name in this location.                                                                                   |   |
| Click the file th                                               | at you want to keep                                                                                                    |   |
| →Copy an                                                        | nd Replace                                                                                                    |   |
| Replace the                                                     | e file in the destination folder with the file that you're copying:                                                                |   |
|                                                                 | workbook.xml                                                                                                    |   |
|                                                                 | workbook (C:\Users\Ammar\Desktop)<br>Size: 2.20 KB                                                                                 |   |
|                                                                 | Date modified: 9/2/2022 8:08 PM (newer)                                                                                            |   |
|                                                                 |                                                                                                    |   |
| $\rightarrow$ Don't co                                          | ру                                                                                                    |   |
| →Don't co<br>No files wi                                        | opy<br>ill be changed. Leave this file in the destination folder:                                                                  |   |
| →Don't co<br>No files wil<br>workboo                            | DPY<br>ill be changed. Leave this file in the destination folder:<br><b>ok.xml</b>                                                 |   |
| →Don't co<br>No files wil<br>workboo<br>Size: 2.54<br>Date mo   | DPY<br>ill be changed. Leave this file in the destination folder:<br><b>ok.xml</b><br>4 KB (larger)<br>odified: 12/30/1899 5:00 AM |   |
| →Don't co<br>No files wil<br>workboo<br>Size: 2.54<br>Date more | opy<br>ill be changed. Leave this file in the destination folder:<br><b>ok.xml</b><br>4 KB (larger)<br>odified: 12/30/1899 5:00 AM |   |
| →Don't co<br>No files wil<br>workboo<br>Size: 2.54<br>Date mod  | opy<br>ill be changed. Leave this file in the destination folder:<br><b>ok.xml</b><br>4 KB (larger)<br>odified: 12/30/1899 5:00 AM |   |
| →Don't co<br>No files wil<br>workboo<br>Size: 2.54<br>Date mod  | opy<br>ill be changed. Leave this file in the destination folder:<br>ok.xml<br>4 KB (larger)<br>odified: 12/30/1899 5:00 AM        | 7 |

Change Back the File Extension to xlsx and your sheet protection will be removed

test1.xlsx

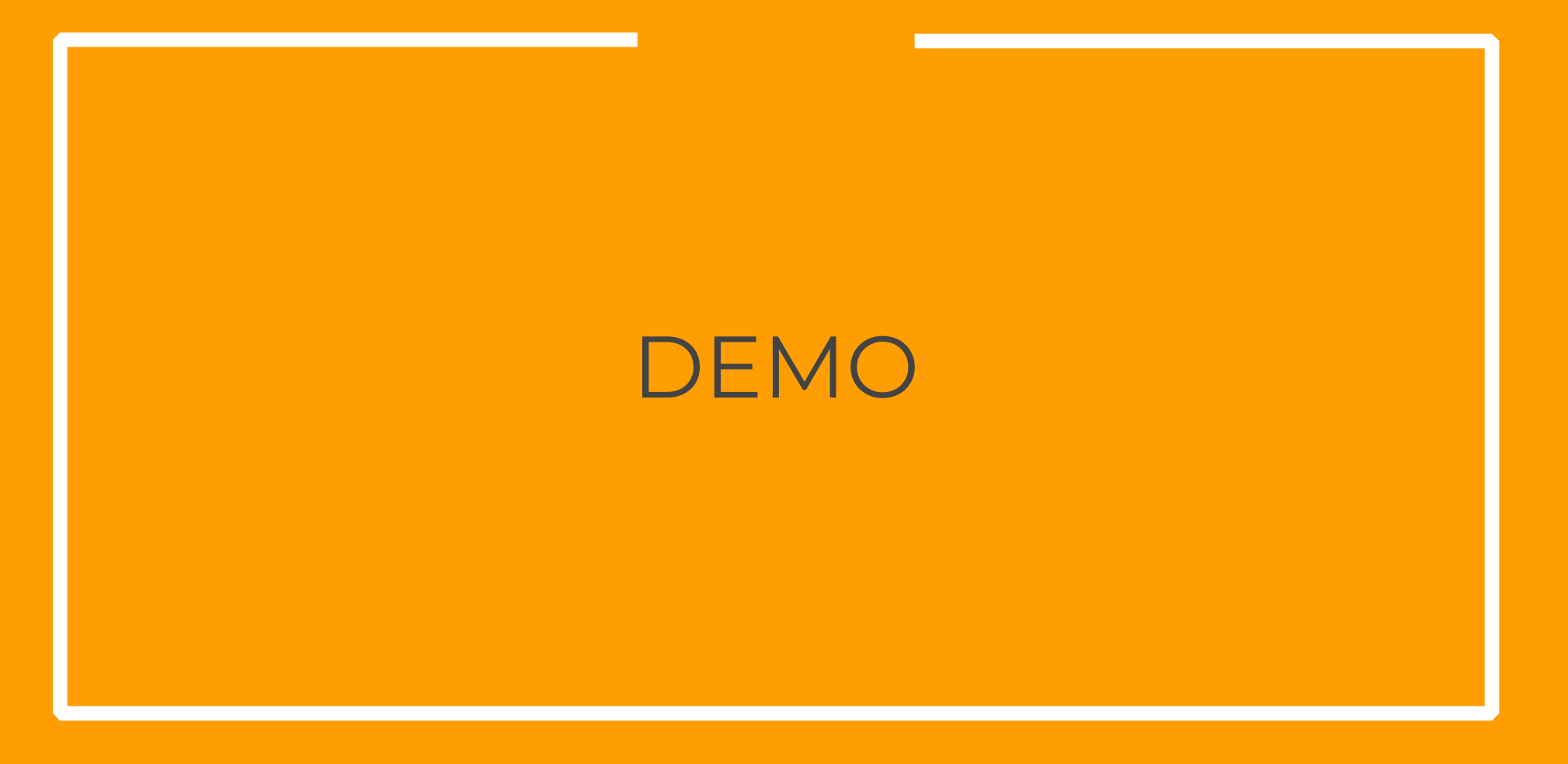

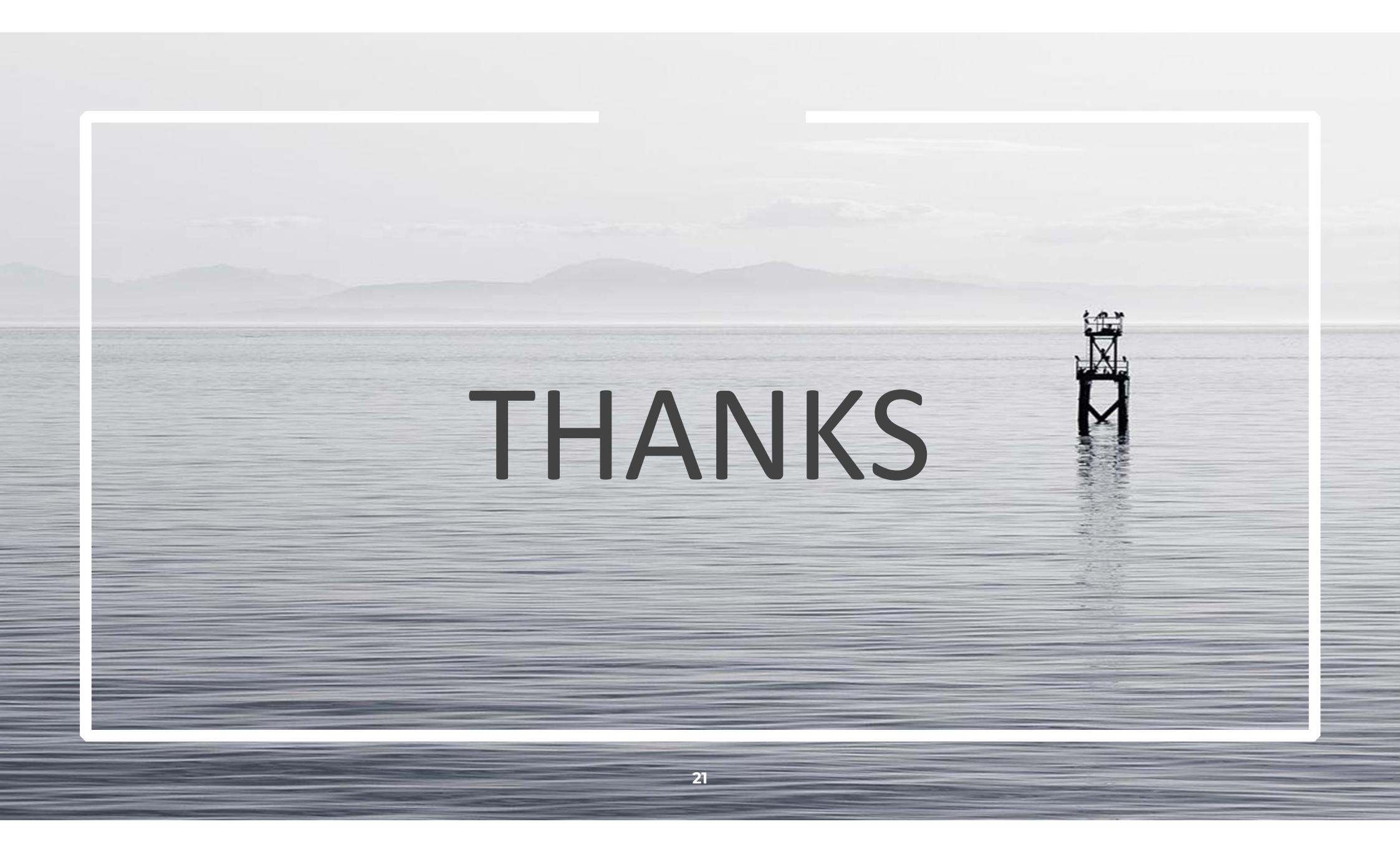